Tango

# Workflow: How to Restore Student Accounts

This document is a workflow that explains how to restore student accounts in the Aztec Software.

4 Steps View most recent version on Tango

Created by

Tiffany Lee

Creation Date March 4, 2023 Last Updated

March 4, 2023

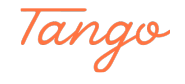

STEP 1

### Go to Aztec Software website and login

Please type using your Administrator's username and password & then click the Log In button.

| Aztec 🏓 S             | oftware                                                                 |
|-----------------------|-------------------------------------------------------------------------|
| Welcon                | าย                                                                      |
| Please Login          |                                                                         |
|                       |                                                                         |
| Forgot Password?      | Need Confirmation?                                                      |
| G Sign in with Google | a Login with Amazon                                                     |
| Test My Computer      | Open an Account Need Help?                                              |
| ES Plus-I-2.0.        | 0.245 Terms of Use FERPA Policy Privacy Policy ©Azte Made with Tango.us |

#### STEP 2

## Click on Dashboard to show the menu & then click on Admin Center

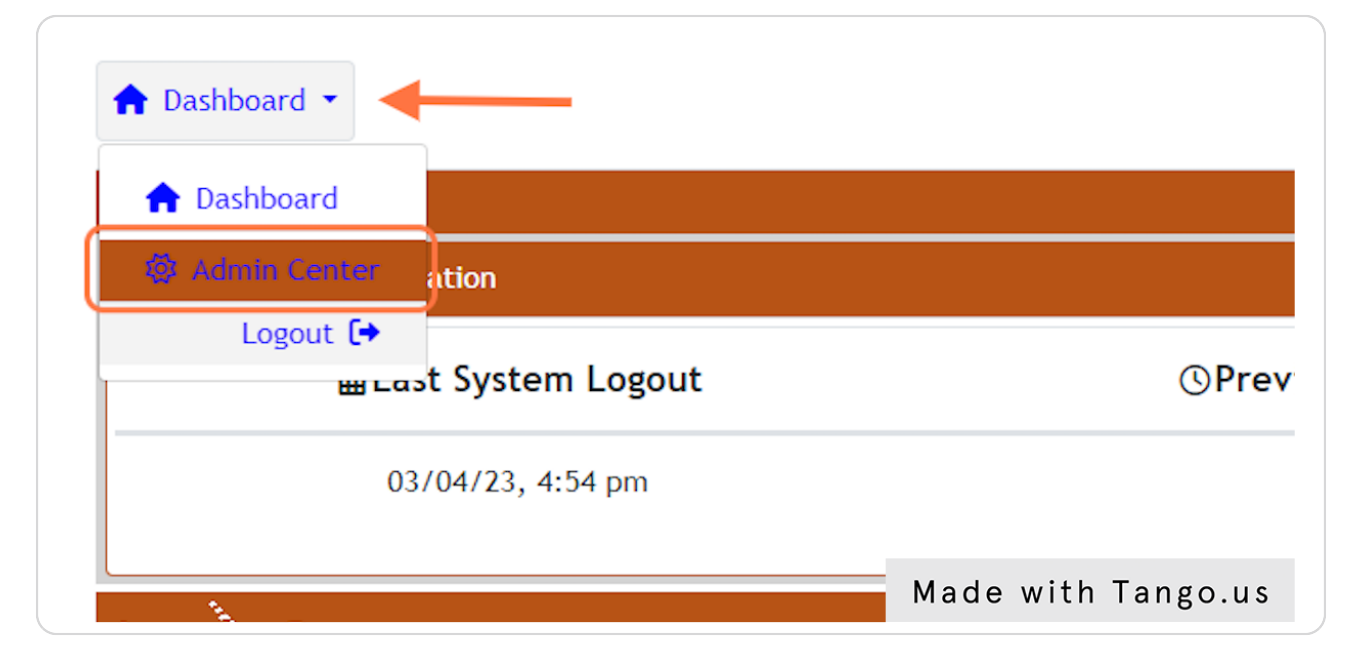

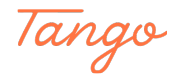

#### STEP 3

<u>Check the box next to the student you wish to Restore or Reactivate then</u> <u>click on the Restore button in order to make the account active again.</u>

| Users                  | Enrollments Ar | nouncements                   | Reports                       |                           |             |                |                 |  |  |
|------------------------|----------------|-------------------------------|-------------------------------|---------------------------|-------------|----------------|-----------------|--|--|
| Restore selected users |                |                               |                               |                           |             |                |                 |  |  |
| 🕀 Nev                  | v 🗍 Deactivate | 4 Restore                     | <b>▲</b> Erase                | Export                    | <b>⊥</b> lm | port CSV/Excel | CSV/Excel Rules |  |  |
| Mark                   | User Name      | 1                             |                               |                           | •           | Full Name      |                 |  |  |
|                        | Filter         |                               |                               |                           | Q           | Filter         |                 |  |  |
|                        | 🍫 dalealan22   |                               |                               |                           | Offline     |                |                 |  |  |
|                        | ⇔ HK.Student   | •                             |                               |                           | Offline     |                |                 |  |  |
|                        | 🔹 🖧 Stu        | udents who ar<br>estore symbo | e inactive v<br>I next to the | vill have<br>eir username | Offline     |                |                 |  |  |
|                        | 🍫 practiceuser |                               |                               |                           | Offline     | Mad            | e with Tango.u  |  |  |

#### STEP 4

## Confirm Restoration by clicking on "Yes, restore these users."

| Filter        |                                                 | Filter               | Fil           |
|---------------|-------------------------------------------------|----------------------|---------------|
| Alan Dale     |                                                 | Student              | 05/(          |
| HK Student    | Confirm Restoration                             | Student              | Nev           |
| Tiffany Lee   | Are you sure you wish to restore these user(s)? | Student              | 12/2          |
| Practice User | Cancel Yes, restore these users                 | Student              | Nev           |
| SY Student    | Made                                            | Student<br>with Tang | 02/2<br>go.us |

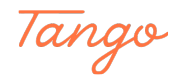

## Created in seconds with

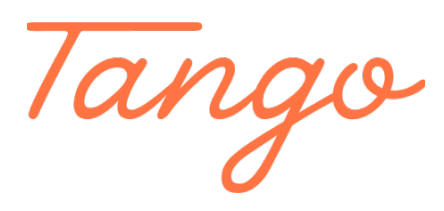

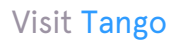